# **Scheduling Tutoring Appointment**

# Visit the Student Portal at my.hc.edu

#### **STEP 1**

# **Click on Explore Student Portal**

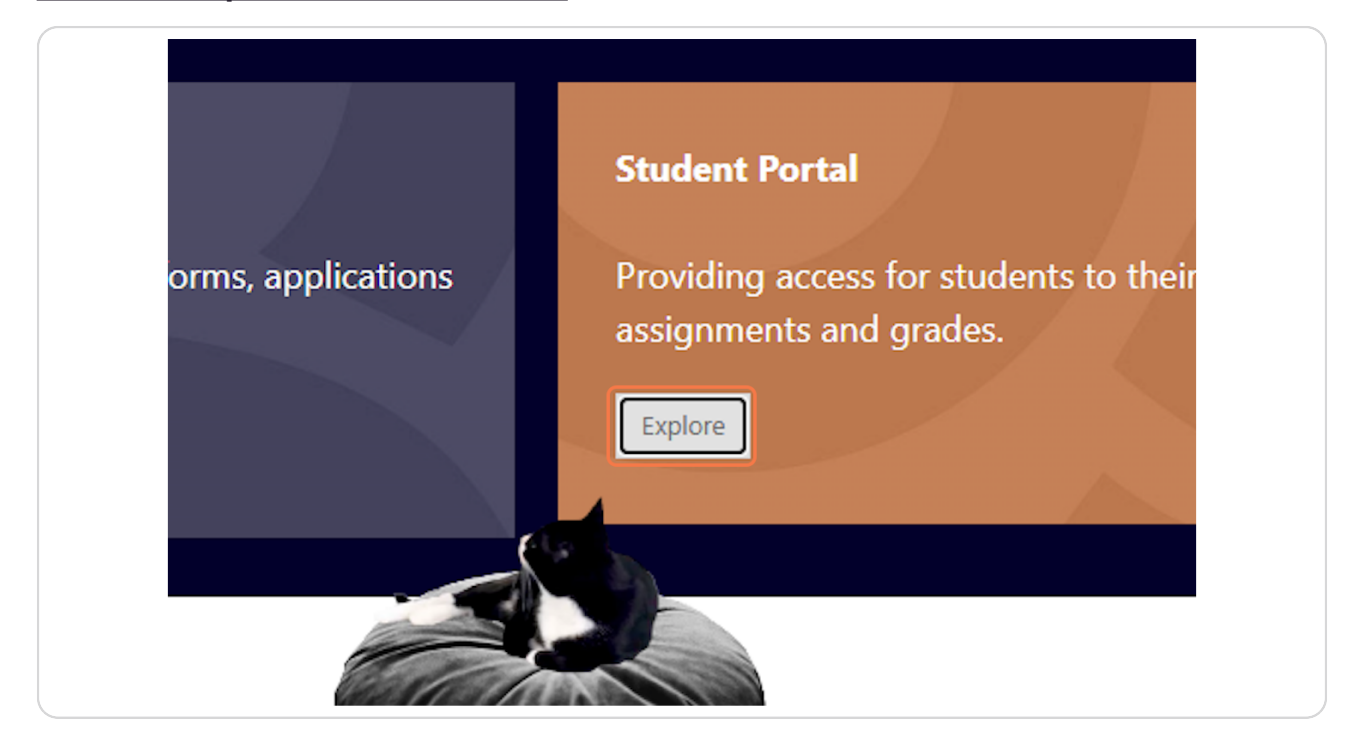

Created with Tango

# **Click on Schedule Tutoring**

|  | Housing | Advocate | Career&Calling |  | <b>Meet</b><br>HCU's a<br>in Adva |
|--|---------|----------|----------------|--|-----------------------------------|
|--|---------|----------|----------------|--|-----------------------------------|

TracCloud | Redirecting...

7 Steps 🔼

Created with Tango

| UNIVERSITY              |  |
|-------------------------|--|
| Schedule an Appointment |  |
| Utilization             |  |
| Edit BIO 🗰 Calendar URL |  |

# Click on Schedule Appointment to begin scheduling appointments

#### STEP 4

# **Select Tutoring Center**

| Schedule an Appointment                                          |
|------------------------------------------------------------------|
| Choose a center: Tutoring Center                                 |
| appointment for other services: Choose a service / reason  Searc |
| Utilization                                                      |

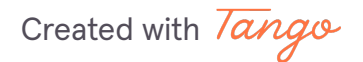

```
STEP 5
```

Select from the courses you are taking

|                                                                                                    | You ha |
|----------------------------------------------------------------------------------------------------|--------|
|                                                                                                    | Thur   |
| 5 Schedule an Appointment                                                                                              | You ha |
| choose a center: Tutoring Center                                                                                       | Frida  |
|                                                                                                    | You ha |
| Schedule an appointment for help in: ENGL1313 Or Schedule an appointment for other services: Choose a service / reason | Satur  |
|                                                                                                    | You ha |
| Utilization                                                                                                    | Sund   |
|                                                                                                    | You ha |
| Edit BIO 🛱 Calendar URL                                                                                                |        |

#### STEP 6

# Click on Search...

| nent                                                                    | Thursday, Feb 20th<br>You have no appointments sch                                                     |
|-------------------------------------------------------------------------|----------------------------------------------------------------------------------------------------|
| ✓<br>in: ENGL1313 ✓ Or Schedule an<br>hoose a service / reason ✓ Search | Friday, Feb 21st<br>You have no appointments sch<br>Saturday, Feb 22nd<br>You have no appointments sch |
| ]                                                                       | Sunday, Feb 23rd<br>You have no appointments sch                                                       |

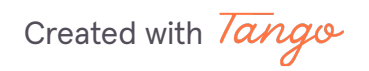

### Select from available times

If courses are not available no times show up.

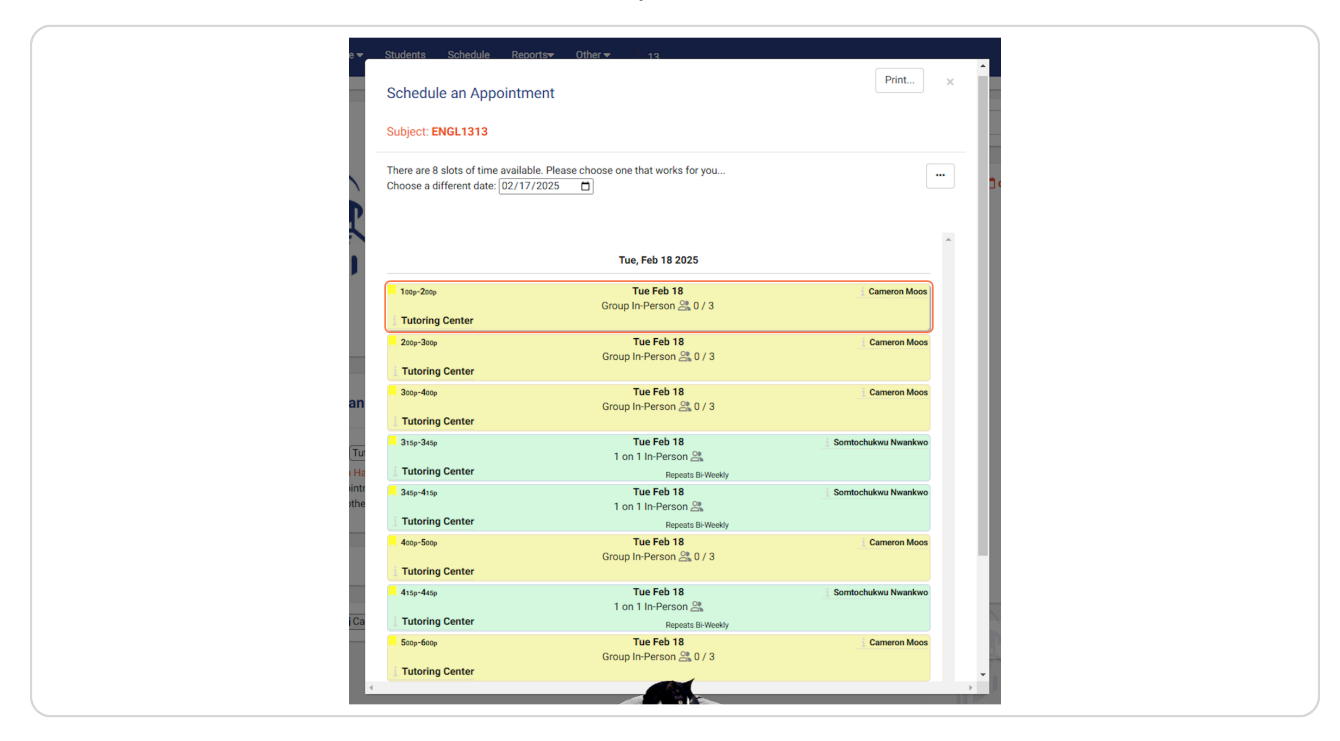

Created with Tango

| Schedule an Appointment                                                                                              |                           |                            | Print ×  |  |
|----------------------------------------------------------------------------------------------------|---------------------------|----------------------------|----------|--|
| Subject: ENGL1313                                                                                                    | Tutor Email               |                            |          |  |
| Consultant Consultant moosca                                                                                         | @hc.edu                   | Date<br>02/18/2025<br>Move | Search Q |  |
| Status                                                                                                    | Center<br>Tutoring Center | Location                   |          |  |
| Tue, February 18th 2025 Start Time End Time Duration (Hr.Min) 01:00pm 02:00pm Meeting Type: @In-Person               | Subject<br>ENGL1313       |                            |          |  |
| In-Person Location                                                                                                   |                           | •                          |          |  |
| Student ?Special Needs / Skills / Accomm                                                                             | nodations                 |                            |          |  |
| Add notes                                                                                                    |                           | <u>k</u>                   |          |  |
| Sched By: 2025-02-17 10:57:29 SysAdmin Jacqueline Mendez<br>Sched Mod By: 2025-02-17 10:57:29<br>SAVE Click to Save. |                           |                            |          |  |

# Review appointment details and add notes

#### STEP 9

# Click on Save to confirm the appointment

| Sched By: 2025 | -02-17 10:57:29 SysAdmin Jacqueline Mendez |  |
|----------------|--------------------------------------------|--|
| Sched Mod By:  | 2025-02-17 10:57:29                        |  |
| SAVE           | Click to Save.                             |  |
|                |                                            |  |
|                |                                            |  |
|                |                                            |  |

Created with Tango